## Chromium版 Microsoft Edge 오 キャッシュクリア方法

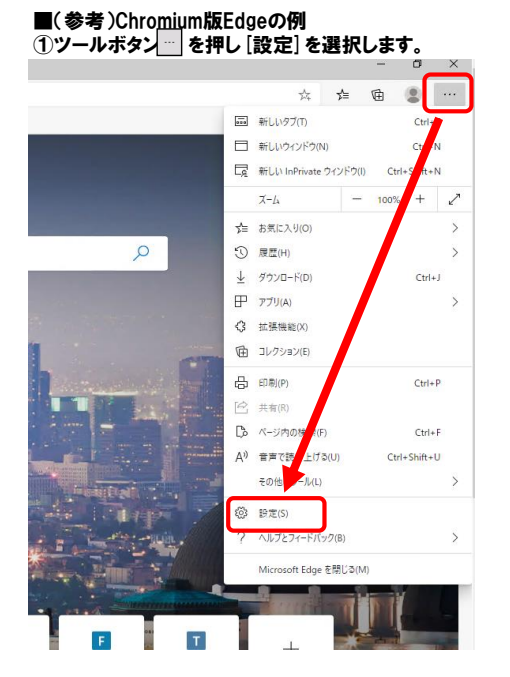

## ②左メニューから[プライバシー、検索、サービス] ボタンを押してください。

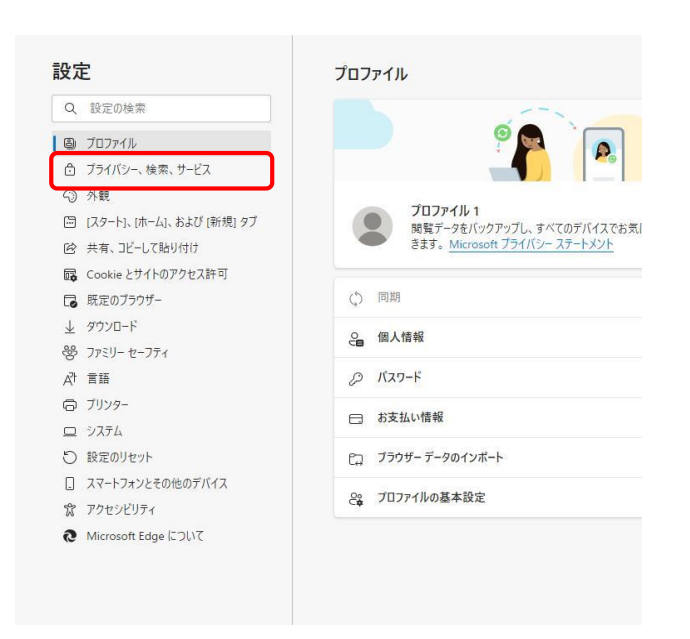

#### ③右画面から [クリアするデータの選択] ボタンを押してください。

| 閲覧データをクリア                                         |                    |
|---------------------------------------------------|--------------------|
| これには、履歴、パスワード、Cookie などが含まれます。このプロファイルのデータのみが削除され | れます。 <u>データの管理</u> |
| 今すく閲覧データをクリア                                      | クリアするデータの選択        |
| ブラウザーを閉じるたびにクリアするデータを選択する                         | >                  |

2022/3/4 easyHousing

# ④ [閲覧データのクリア] 画面で、赤色で囲ってある箇所のみにチェックを付け、 [今すぐクリア] ボタンを押してください。

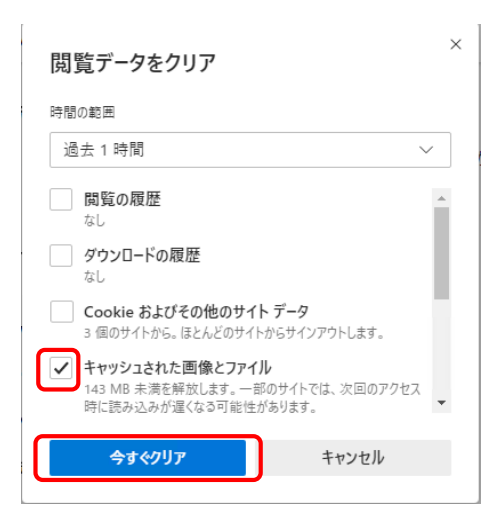

## Microsoft Edge 칕 キャッシュクリア方法

■Windows10 OSのバージョンによってキャッシュクリア手順が異なります。 OSバージョンをご確認の上、下記手順の実施をお願い致します。

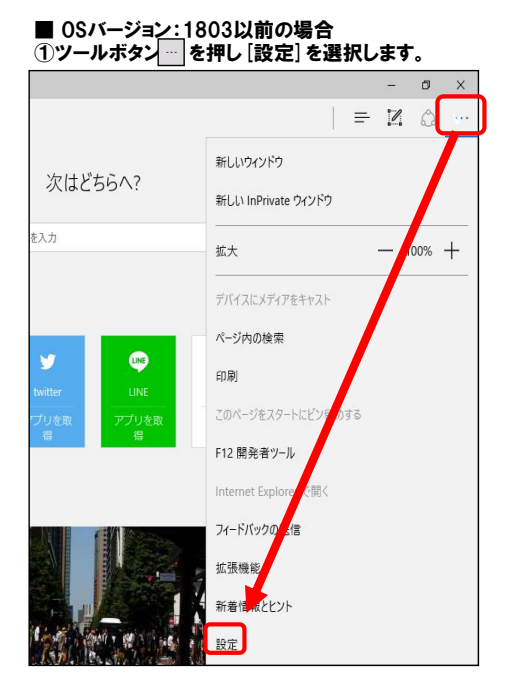

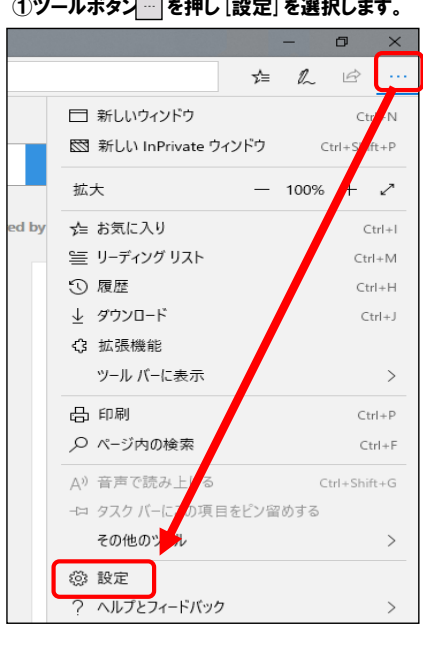

### ■ OSバージョン:1809以降の場合 ①ツールボタン---を押し[設定]を選択します。

#### ②設定画面で [クリアするデータの選択] ボタンを押してください。

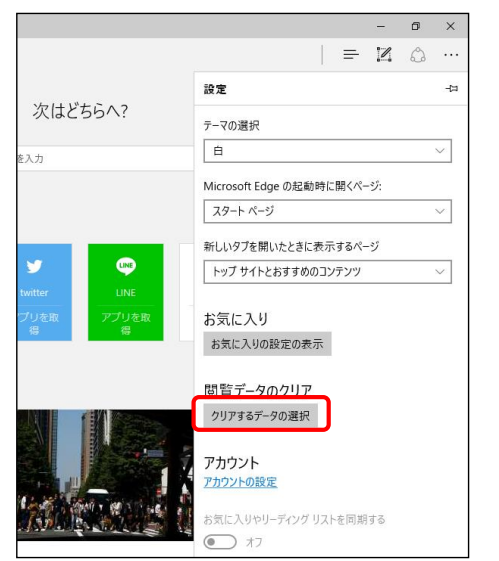

③ [閲覧データのクリア] 画面で、赤色で囲ってある箇所のみにチェックを付け、 [クリア] ボタンを押してください。

| < 閲覧データのクリア                         | 圮 |
|-------------------------------------|---|
| □ 閲覧の履歴                             |   |
| □ Cookie と保存済みの Web サイト データ         |   |
| キャッシュされたデータとファイル                    |   |
| □ ダウンロードの履歴                         |   |
| □ フォーム データ                          |   |
| □ パスワード                             |   |
| 詳細表示 ~                              |   |
| クリア<br>ブラウザーを閉じるときに、常にこれを消去する<br>オフ |   |

#### ② [プライバシーとセキュリティ]を選択します。

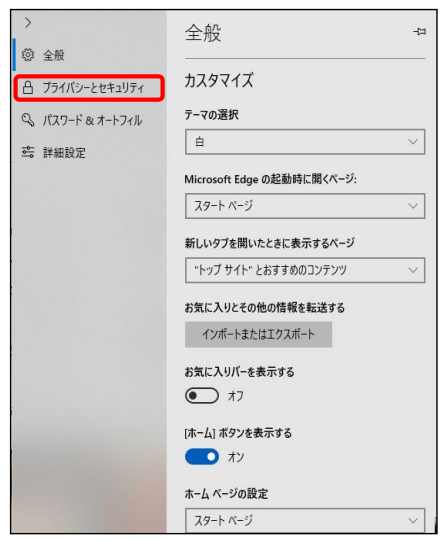

③プライバシーとセキュリティ画面で [クリアするデータの選択] ボタンを押してください。

| >               | プライバシーとヤキュリティ 🛛                                             |
|-----------------|-------------------------------------------------------------|
| ◎ 全般            |                                                             |
| 🔒 プライバシーとセキュリティ | 閲覧データ<br>機能によっては、データをデバイスに保存したり、閲覧時の                        |
| 🗟 パスワード&オートフィル  | 使用感の向上に役立てるためにデータを Microsoft に送<br>信したりする場合があります            |
| 😂 詳細設定          | <u>Microsoft のプライバシーの詳細</u>                                 |
|                 | 間覧データのクリア<br>Cookie 屈原 パフロード るの他のデータを含みます<br>クリアするデータの選択    |
|                 | Cookie                                                      |
|                 | Cookie をブロックしない 🗸                                           |
|                 | メディア ライセンス<br>サイトガデルベスに保護されたメディア ライセンスを保存で<br>きるようにする<br>オン |
|                 | プライバシー                                                      |
|                 | トラッキング拒否要求を送信する                                             |
|                 | ● <sup>オフ</sup>                                             |
|                 | 3.わ時に始歩経端とやままかけてしたまデオス                                      |

④ [閲覧データのクリア] 画面で、赤色で囲ってある箇所のみにチェックを付け、 [クリア] ボタンを押してください。

| >                    | ≪ 閲覧データの消去 +                      | 3 |
|----------------------|-----------------------------------|---|
| ◎ 全般                 |                                   | 2 |
| △ プライバシーとセキュリティ      | ■ 閲覧の履歴                           |   |
| 𝔅 パスワード&オートフィル       | Cookie と保存済みの Web サイト データ         |   |
| <u>;;</u> 8¥±m80;;;; | キャッシュされたデータとファイル                  |   |
| - stellsx.AL         | □ 保存して閉じたタブや最近閉じたタブ               |   |
|                      | □ ダウンロードの履歴                       |   |
|                      | □ オートフィル データ (フォームやカードを含む)        |   |
|                      | □ パスワード                           |   |
|                      | メディア ライセンス                        |   |
|                      | Web サイトのアクセス許可                    |   |
|                      | アクセス許可の管理                         |   |
|                      | クリア                               |   |
|                      | ブラウザーを閉じるときに、常にこれを消去する            |   |
|                      | 77                                |   |
|                      | クラウドで Microsoft Edge に登録されている個人情報 |   |
|                      | <u> るるたちる</u><br>Bing の検索履歴をクリア   |   |
|                      | 詳細情報                              |   |